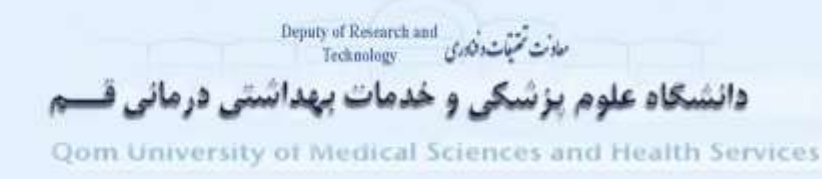

## راهنمای استفاده از Web of Sciences

## **Basic Search**

در این صفحه کلیدواژه مورد نظر را در باکس جستجو وارد نموده از باکس جلویی فیلد موضوع، عنوان، نویسنده، منبع و یا… انتخاب نمایید. با استفاده از گزینه Add Another Field باکس های جستجوی بیشتری را میتوان اضافه نمود. در هنگام جستجو میتوان از عملگر های ( AND, OR, Not ) و کاراکترهای جانشین (\*و ؟) میتوانید استفاده کنید.

فيلدهاى قابل انتخاب از باكس كشويي جلوى باكس جستجو

- Topic : جستجوی کلیدواژه در عنوان، چکیده، کلیدواژه ها و متن را فراهم می کند
  - Title : جستجوی در عنوان سند
  - Author : جستجو براساس نام نویسنده
  - Group Author : جستجو در گروه تحقیقات خاص
  - Author Identifiers : جستجو براساس شناسه نویسنده
  - Publication name : جستجو براساس مجله و منبع خاص انجام شود
    - Conference : جستجو از کنفرانس یا همایش
    - Document type : جستجو براساس نوع سند

جستجو براساس فیلدهایی همچون وابستگی سازمانی، PubMed ID ، DOI و .... انجام شود

در صفحه نتایج می توانید با استفاده از سمت چپ ( Refine Results ) محدودیت هایی را اعمال نمایید

با استفاده از باکس Search within result جهت تایپ کلیدواژه دیگری جهت محدود نمودن نتایج استفاده کنید

Publication Years, Web of Science Categories, اعمال محدودیت ها با استفاده از گزینه های open access, Document Types, Organizations-Enhanced, Funding Agencies, Authors

نتایج بدست آمده را میتوان براساس تاریخ انتشار جدید به قدم یا برعکی و یا براساس استناد بالا به پایین و بـرعکس و یـا عناوین و نام نویسنده بصورت صعودی ونزولی مرتب کرد

| Children of the second second                                                                                                    |                                                                                                    | 0 Destar                         |
|----------------------------------------------------------------------------------------------------|----------------------------------------------------------------------------------------------------|----------------------------------|
|                                                                                                    |                                                                                                    |                                  |
|                                                                                                    |                                                                                                    | ALTER DESIGNED DESIGN            |
| Reads Citit                                                                                                    | term to be a series there are a series                                                                                                    | 1.000 0.000                      |
| An language the second                                                                                                    | Contract II in M. Section Sciences and Sciences                                                                                                    | a transformer barre              |
| Parties Results                                                                                                    | An one have been dealer on the state of the state of the                                                                | And the second                   |
|                                                                                                    | C - mainter                                                                                                    | State (state )<br>State (state ) |
| 2                                                                                                    | to be a set of the set of the set of the set of the                                                                                                    | Support -                        |
| and a second second sec | <ul> <li>A statistical strate strategy from<br/>the statistical strategy of the strategy of the strategy of the strategy of the<br/>strategy of the strategy of the strategy of the strategy of the strategy of the<br/>strategy of the strategy of the strategy of the strategy of the strategy of the<br/>strategy of the strategy of the strategy of the strategy of the strategy of the<br/>strategy of the strategy of the strategy of the strategy of the strategy of the<br/>strategy of the strategy of the strategy of the strategy of the strategy of the<br/>strategy of the strategy of the strategy of the strategy of the strategy of the<br/>strategy of the strategy of the strategy of the strategy of the strategy of the<br/>strategy of the strategy of the strategy of the strategy of the strategy of the<br/>strategy of the strategy of the strategy of the strategy of the strategy of the<br/>strategy of the strategy of the strategy of the strategy of the strategy of the<br/>strategy of the strategy of the strategy of the strategy of the strategy of the<br/>strategy of the strategy of the strategy of the strategy of the strategy of the strategy of the<br/>strategy of the strategy of the strategy of th</li></ul> | President States                 |
| management of the                                                                                                    | The first two functions                                                                                                    |                                  |
| ·                                                                                                    | <ul> <li>A standard parameter bid integer<br/>in land train, man stand and have been standard<br/>or and the standard standard st</li></ul>                                                                                                    | -                                |

۱

مان تیندوی Deputy of Research and Technology مان تیندوی و دانشگاه علوم پزشگی و خدمات بهداشتی درمانی قسیم Qom University of Medical Sciences and Health Services

با استفاده از گزینه زیر می توان نتایج را ذخیره نمود، در Endnote ذخیره کرد.

| (T. 1444) | THE DE N                                               | Darris Miller               |                |
|-----------|--------------------------------------------------------|-----------------------------|----------------|
|           |                                                        | Save in Station names       |                |
| 0.        | Protective effect of Seconds in                        | Sarris Baserie C and - Star | and the second |
|           | by the local tax angle that and a set and a set at the | Tart + The Twitten          |                |
|           | Then American                                          |                             |                |

برای اینکار ابتدا گزینه Save to Endnote را انتخاب و از قسمت Record Content مشخص نمایید که اطلاعات کتابشناختی به چه صورتی به فایل Endnote شما انتقال یابد.

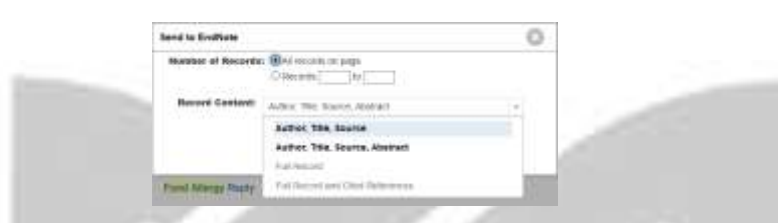

با استفاده از گزینه View Abstract خلاصه مقاله برای شما گشوده می شود. همچنین می توانید جهت دسترسی به متن کامل مقالات از گزینه Full Text From Publisher استفاده کنید. تا به صفحه اصلی مجله متصل شده متن کامل مقاله را مشاهده و یا دانلود نمایید

با کلیک روی عنوان مقاله می توانید اطلاعات بیشتری بدست آورید. در صفحه خلاصه مقاله می توانید با استفاده از گزینه Create Citation Alertمی توانید از استنادات دریافتی این مقاله مطلع شوید.

ابتدا روی گزینه Create Citation Alert کلیک نمایید تا صفحه مربوطه باز شود، سپس اطلاعات مورد نظر را تکمیل نمایید.

\*در سمت راست صفحه مقاله چاپ شده می توان اطلاعاتی در خصوص تعداد استنادات مقاله، پایگاه نمایه شـده، مقـالات مرتبط و… بدست آورد.

| You will automatical | ly recome ton a read | alert every time the atticks to |
|----------------------|----------------------|---------------------------------|
| Email Address        | pressporters         | Non 110M                        |
| Anali Fortat:        | Film 3cil            | e e                             |
| Repiration Date:     | Plain feat           |                                 |
| The Application      | with.                | crosting the sect.              |
|                      | 04040                | tert (Central                   |
|                      | Artest Talayers      |                                 |

| No chara                                                                                                    |                           |
|----------------------------------------------------------------------------------------------------|---------------------------|
| tere : arrest                                                                                                    |                           |
| the statement in second                                                                                                    |                           |
| Products which is based to be confirmable in an off the first state.                                                                                                    | - Applied                 |
| MARKET AND THE STREET                                                                                                    | ÷                         |
| The state of the second second | 17                        |
|                                                                                                    | and the second diverse of |
|                                                                                                    |                           |

اگر بخواهید از مقالات موضوع مورد جستجوی خود اطلاع یابید، بایستی گزینه Create Alert از صفحه نتایج کلیک نمایید تا صفحه مورد نظر گشوده شود.

در پنجره باز شده ابتدا برای جستجوی خود نامی متناسب انتخاب کرده، در قسمت Type اطلاعات درخواستی از مقاله منتشر شده (مانند: نویسنده، عنوان، منبع، چکیده و رکورد کلی) را تعیین نموده، از قسمت Frequency محدودیت زمانی(روزانه، هفتگی، ماهانه) را تعیین سپس کلید ذخیره را کلیک میکنیم.

Author Search : جستجو براساس نام نویسنده مورد نظر با استفاده از این گزینه می توان جستجو را براساس نام و نام خانوادگی، فیلد پژوهشی و وابستگی سازمانی فرد مورد نظر انجام داد

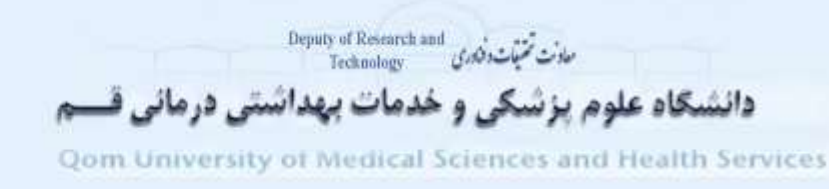

در صفحه نتایج پس از اطمینان از اسناد نویسنده مورد نظر می توان با استفاده از گزینه Create Citation Report اطلاعات کاملی را در خصوص H-Index, Citation و لیست مقالات و نمودار مقالات منتشر شده و استنادات دریافتی براساس سال نویسنده را ملاحظه نمود.

| - think        |   |   |     |
|----------------|---|---|-----|
| 6.78           | - |   |     |
| or the line is |   |   | 100 |
| -              |   | 1 |     |

Analyze Results : از این گزینه جهت تجزیه و تحلیل داده ها از فیلد انتخابی بکار می رود.

Cited Reference Search : جهت رویت اسنادی که به سند مورد نظر ما استناد داده است، استفاده می شود. در باکس Cited Author نام نویسنده را تایپی می کنید تا جستجو براساس آن صورت گیرد. به منظور محدود نمودن جستجو می توان از باکس Work Cited جهت تایپ قسمتی از عنوان منبع استفاده نمود و نیز در باکس Cited Years می توان محدوده سالی جستجو را تعیین کرد.

| Web of Science                                                                                                    |                 |                       |                    |          |  |
|----------------------------------------------------------------------------------------------------|-----------------|-----------------------|--------------------|----------|--|
| Select a database Wit of Scenar Con Collectors                                                                                                    |                 |                       |                    |          |  |
| Taxe Search <u>Deal Reference Search</u> Advanced Search                                                                                                    | = 1000          |                       |                    |          |  |
| Factor above for other protects and,<br>Hay V does observe above the real and finite as contained with<br>"New Strang the Nationagenes, and, it page is protection with other                                                                                                    | the Desire ALC  | and the second of the |                    | in hired |  |
| Promption of Diverse CP (10) Otherson CP                                                                                                    | ¢               | (a) has               | 1.1                |          |  |
|                                                                                                    |                 | - it to be            | train in the local |          |  |
| Parmatic 2 (Deep? Spp? Stark?                                                                                                    | 0               | Desilies              |                    |          |  |
| Name descentions for                                                                                                    |                 | -1 (min)              | Transient .        |          |  |
| discould used to said used                                                                                                    | 0               | Desivients            | 1.4                | Since .  |  |
| and the second second sec | all I from have |                       | _                  |          |  |

Advanced Search : جهت استفاده از جستجوی پیشرفته باید از تجربه و مهارت بالایی در جستجو برخوردار باشید. جستجو در این قسمت با استفاده از فیلدهای و ترکیب آنها صورت می گیرد استفاده از عملگرهای AND, OR, NOT و پرانتز وعلائم باید جستجو را انجام داد. نمونه فیلدهای مورد استفاده در این قسمت در تصویر زیر نشان داده شده است.

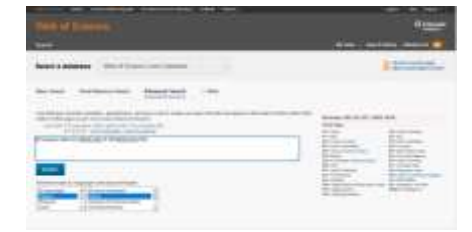

**Qom University of Medical Sciences and Health Service** 

Search History : با انتخاب این گزینه می توان تاریخچه جستجوهای انجام شده خود را ملاحظه نمود و در صورت نیاز از آنها استفاده کرد ویا با کلیک روی گزینه Edit آنها را ویرایش نمود. همچنین می توانید با انتخاب گزینه History Save آنها را ذخیره نمایید

|    | She shiftson Salar                                                                                                    |                                                                         |                          |   |  |
|----|----------------------------------------------------------------------------------------------------|-------------------------------------------------------------------------|--------------------------|---|--|
|    | (and the second second |                                                                         |                          |   |  |
|    | Rised stretts                                                                                                    | 8                                                                       |                          |   |  |
|    |                                                                                                    | tinge Administr<br>Tages<br>Farmeli<br>Administration<br>Administration |                          |   |  |
| 93 | 8                                                                                                    | B Screenses                                                             | in come the party factor | 1 |  |
|    | there to a cased from<br>these poor feature of a forgoing<br>(1999)                                                                                                    | n Jini keni (in                                                         | the service              |   |  |

Journal Citation Reports : بطور سالانه توسط موسسه تامسون رویترز منتشر شده و اطلاعاتی را در مورد مجلات دانشگاهی ارائه میدهد. از ویژگی های مهم این پایگاه

- مقایسه مجلات
- مجلاتی که بیشترین استناد را دریافت کردهاند
  - ارائه Impact Factor مجلات
  - تعداد مقالات منتشر شده در مجله و...

| Op to Journal Profile                                                                                                    | 10 S                                    | Journals by Halls                                                                              | Carepones by nam                                                                                                    |                                                                            |                                                                                                    |                                                                                      |              |
|----------------------------------------------------------------------------------------------------|-----------------------------------------|------------------------------------------------------------------------------------------------|----------------------------------------------------------------------------------------------------|----------------------------------------------------------------------------|----------------------------------------------------------------------------------------------------|--------------------------------------------------------------------------------------|--------------|
|                                                                                                    | уP.                                     | Journal Tilles Rasland by Impa                                                                 | of Facility                                                                                                    |                                                                            |                                                                                                    | Inde Visualle                                                                        | ation -      |
| Compare Journale                                                                                                    |                                         |                                                                                                |                                                                                                    |                                                                            |                                                                                                    |                                                                                      |              |
| View Title Changes                                                                                                    | 0                                       |                                                                                                | area                                                                                                    | NV-BLAN                                                                    | And A LEA                                                                                                    |                                                                                      |              |
| Belect Journals                                                                                                    |                                         |                                                                                                | and the second second                                                                                                    |                                                                            | SHASH-                                                                                                    | Caberry Income                                                                       |              |
| Refect Calegorian                                                                                                    | - 8C                                    |                                                                                                | and the second second second                                                                                                    | ette enne                                                                  | IN MININE                                                                                                    | and here a                                                                           |              |
| Select JOR Year                                                                                                    |                                         |                                                                                                | and<br>and and ch                                                                                                    | 1 MIST 14                                                                  | and the set                                                                                                    |                                                                                      |              |
| Seinert Edition                                                                                                    |                                         |                                                                                                |                                                                                                    | Carly Bendellay 1                                                          | 1007                                                                                                    | - specification -                                                                    |              |
| Gi scie Gi sso                                                                                                    |                                         |                                                                                                |                                                                                                    | den Here                                                                   | AMBROCK!                                                                                                    |                                                                                      |              |
| Open Access                                                                                                    |                                         |                                                                                                | -                                                                                                    | AND NO.                                                                    | Manage Any                                                                                                    |                                                                                      |              |
| Select Editori<br>G 508 El 550<br>Open Access<br>Copen Access<br>Copen Access<br>Category Schame                                                                                                    |                                         | 14 4 1-25 el 12120 8<br>Company Secretari Journ                                                | H                                                                                                    | To frees of B                                                              | Distance and                                                                                                    | Custometer Ini                                                                       | Deatars.     |
| Beinet Dettern<br>Goen Access<br>Open Access<br>Galegory Scheme<br>Wet of Science                                                                                                    |                                         | H 4 1-25 ef 1212 B<br>Company Seconded Jacun                                                   | N<br>Lane Auto Joseffans<br>el preside Vies                                                                                                    | to free at 1                                                               | and the second                                                                                                    | Castantia Ini                                                                        | neature :    |
| Select Determine<br>Select LISSO<br>Open Access<br>Cologry Scheme<br>Wat of Select<br>AP Geomie                                                                                                    | •                                       | H 4 1-25 e1223 8<br>Dompark Selected Journ                                                     | N<br>Anno Anto Joseffana<br>Al Joseffan (Mar<br>Al Joseffan (Mar)                                                                                                    | To Need of B                                                               | And the second                                                                                                    | Customete Ini<br>ligentacior Score<br>Bossion                                        | orature<br>E |
| Relief Detent<br>☐ Open Access<br>☐ Open Access<br>Galegoys Schans<br>weil of Science                                                                                                    | :                                       | H 4 1-25-F1218 4<br>Compare Secondary Journ                                                    | M<br>Gang Auto Joseffang<br>Al Joseffan (196<br>Al Frie Joseffang, 1970)<br>1975                                                                                                    | To Need of B<br>Toto Need of B<br>Toto 24, 128                             |                                                                                                    | Customale Ini<br>Isentacier Score<br>Breister                                        |              |
| Asset Detroit                                                                                                    | ••••                                    | H A LANTICUM A                                                                                 | N<br>are Anti Journara<br>A person tes<br>ar person tes<br>ar person t                                                                                                    | To Need Line<br>24, 128<br>215, 543                                        | and a constraint of the second second | Customer for<br>Isonitacion Socioni<br>S. Dallar<br>6 00000                          | 6            |
| Annet Factor<br>Open Access<br>Open Access<br>Cetagory Science<br>Wat of Training<br>Wat of Training<br>Sector Publishers<br>Sector Publishers<br>Sector Publishers<br>Sector Publishers                                         | ••••••••••••••••••••••••••••••••••••••• | H + 1.45 attitut +<br>Compare total attitut<br>10 - 1 - EAAS<br>10 - 2 - EAAS<br>10 - 2 - EAAS | M<br>ang Anti Journan<br>A Jawa Anti Journan<br>A Jawa Anti Journal, Ing<br>GLAND JOURNAL ING<br>ANYONY DIMUE                                                                                                    | To New Jor 1<br>To 200 100 10<br>701 1200<br>701 1200<br>705 542<br>20 700 | And and a constrained of the second second s | Customeda Try<br>Lipsefactor Score<br>D. Social<br>G. 09908<br>E. 06077              | Acators<br>6 |
| Americ Reterror<br>Copers Access<br>Copers Access<br>Cengury Edwards<br>meric Access<br>Aff Guerris<br>Seech Doubliner<br>Seech Doubliner<br>Seech Doubliner<br>Reset Fector Regio                                               | ••••                                    | H + 1 - 25 aft[125 +<br>Compare Resulted Journ                                                 | H<br>and Journal Vie<br>and Source Vie<br>and Source Vie<br>and Constraint of the<br>Anno Source Vie<br>Anno Source Vie                                                                                                    | To New of T                                                                |                                                                                                    | Casherdan In<br>Uganfache Soure<br>B.Salar<br>6.0000<br>B.Salar<br>B.Salar           | Gentere<br>G |
| Arrente Sentem     Compare Sentem     Compare Sentem     Sente Country familiary     Inspect Factor Range     Sente Factor Range     Senter Factor Range     Senter Factor Range     Senter Factor Range     Senter Factor Range | •••                                     | H + 1 - 24 stripter +<br>Compare Resolution Journ<br>                                          | H<br>Anno Anno Assertante<br>de morrae ten<br>ten<br>anno Anno Asserta<br>anno Asserta<br>Assertante<br>Assertante<br>Asser | To Need 10 P                                                               | And and a second second | Customer In<br>Lightenet Kome<br>E Baser<br>E Gaser<br>E Gaser<br>E Gaser<br>E Gaser | nextere<br>Ö |

با استفاده از گزینه Compare Journals می توان مجلات را با هم مقایسه نمود

- View Title Changes : جهت رویت فهرست مجلاتی که عناوین آنها تغییر یافته است
  - Select Journals : انتخاب مجله مورد جستجو از لیست ارائه شده
    - Select Categories : مشاهده مجلات در یک موضوع خاص
      - JIF Quartile : انتخاب Q مجلات
      - Select Publisher : جستجو براساس ناشر مجله
  - Select Country/Territory : جستجوی مجلات منتشر شده توسط یک کشور
    - Impact Factor Range : انتخاب محدوده ضريب تاثير( IF ) مجله

مانت تیاندندی Technology دانشیگاه علوم پزشیکی و خدمات بهداشتی درمانی قیسم

**Qom University of Medical Sciences and Health Services** 

برای رویت اطلاعات مجله بایستی عنوان یا ISSN مجلـه را در بـاکس Go to Journal Profile وارد نمـوده جسـتجو کنید. در صفحه گشوده شده اطلاعات کتابشناختی و IF مجله را براساس سال و سایر شاخص های علم سنجی مربوط بـه مجله را ملاحظه مینمایید

|   | Gar ter Januard Nable of Carlorenter Gar to Object Your Strategy Strategy S |                                                                                    |                                                                                        |                                                                                      |                                                                              |                                                                                        |                                                                     |                                                                                   |                                                    |                                                                                            | n.e                                                                          |                                                              |                                                                |                                                                                          |   |    |
|---|----------------------------------------------------------------------------------------------------|------------------------------------------------------------------------------------|----------------------------------------------------------------------------------------|--------------------------------------------------------------------------------------|------------------------------------------------------------------------------|----------------------------------------------------------------------------------------|---------------------------------------------------------------------|-----------------------------------------------------------------------------------|----------------------------------------------------|--------------------------------------------------------------------------------------------|------------------------------------------------------------------------------|--------------------------------------------------------------|----------------------------------------------------------------|------------------------------------------------------------------------------------------|---|----|
|   | Key In                                                                                                    | dicators<br>Issi<br>Cites<br>Issie                                                 | disaling<br>Wepset<br>Factor<br>Gasta                                                  | Higaci<br>Taolar<br>Horna<br>Horna<br>Salf Chris                                     | s Vasi<br>Ingent<br>Factor                                                   | ensidary<br>adar<br>bash                                                               | taes<br>bet                                                         | cinel<br>Institute<br>Gasti                                                       | cong<br>Nation<br>Gast                             | rigentacia<br>Score<br>Bast                                                                | Athone<br>Witness<br>Scare<br>Scale                                          | s<br>Aritina<br>a Challe<br>Anna<br>Anna                     | Normalia<br>Digentian<br>Ganh                                  | Arreage<br>Ja<br>Pactically<br>East                                                      |   |    |
|   | 2016<br>2015<br>2014<br>2010<br>2010<br>2010<br>2010<br>2010                                                                                                    | 14.871<br>14.202<br>13.001<br>17.818<br>18.658<br>8.658<br>8.658<br>8.192<br>8.716 | 19.448<br>10.005<br>21.810<br>28.532<br>19.266<br>19.266<br>27.566<br>27.566<br>27.566 | Guat<br>19,985<br>10,080<br>20,486<br>19,728<br>10,728<br>10,728<br>20,995<br>20,995 | 3% 852<br>24.025<br>26.634<br>25.746<br>25.274<br>25.274<br>25.274<br>27.025 | 8 807<br>5 848<br>4 217<br>4 818<br>4 818<br>3 348<br>4 817<br>4 327<br>4 327<br>4 327 | 5 11 12 15 12 13 14 15 13 14 15 15 15 15 15 15 15 15 15 15 15 15 15 | >10.0<br>+10.0<br>+10.0<br>+10.0<br>9.6<br>9.6<br>9.5<br>9.5<br>8.5<br>8.5<br>1.7 | 82<br>83<br>74<br>92<br>74<br>75<br>75<br>75<br>75 | 1.12<br>1.12<br>1.12370<br>1.12370<br>1.12<br>1.12<br>1.12<br>1.12<br>1.12<br>1.12<br>1.12 | 13 (54<br>11 (57<br>12 229<br>11 342<br>12 870<br>11 204<br>19 204<br>19 204 | 0.80<br>0.00<br>0.00<br>0.00<br>0.00<br>0.00<br>0.00<br>0.00 | 2 76<br>2 28<br>2 58<br>2 69<br>3 44<br>1 68<br>1 148<br>1 148 | 91.402 *<br>91.000<br>91.477<br>91.448<br>91.445<br>93.445<br>93.445<br>93.425<br>91.311 | 2 |    |
| 1 | 2007                                                                                                    | 4,00                                                                               | 17.56                                                                                  | 11 588                                                                               | tar<br>tar<br>ter                                                            | 1.000                                                                                  | 22                                                                  | 11                                                                                | 43<br>12                                           | Not                                                                                        | 8 107<br>Not                                                                 | 0.00                                                         | Nad<br>Nad<br>Nat                                              | 40.141<br>17.460<br>19.226                                                               |   | É. |
|   |                                                                                                    |                                                                                    |                                                                                        |                                                                                      |                                                                              |                                                                                        |                                                                     |                                                                                   |                                                    |                                                                                            |                                                                              |                                                              |                                                                |                                                                                          | 2 |    |
|   |                                                                                                    |                                                                                    |                                                                                        |                                                                                      |                                                                              |                                                                                        |                                                                     |                                                                                   |                                                    |                                                                                            |                                                                              |                                                              |                                                                |                                                                                          |   |    |